$\frac{\left[\cos(d-\beta)+\cos(d+\beta)\right]}{\left[\sin(d-\beta)+\sin(d+\beta)\right]} \xrightarrow{\uparrow} E$  $T_x = \frac{90}{1}$ V=(wh h S.A.=21w+2(h+2wh Sin<sup>2</sup>  $\frac{1}{1-x} = 1 + x + x^{2} + \dots + x^{n} + \dots = \sum_{n=0}^{\infty} x^{n}, |x| < 1$  $1 - x + x^{2} - \dots + (-x)^{n} + \dots = \sum_{n=0}^{\infty} (-1)^{n} x^{n}, |x| < 1$  $F_{i} \cos(\lambda + \beta) = \cos\lambda \cos\beta - \sin\lambda \sin\beta;$   $F_{i} \cos(\lambda - \beta) = \cos\lambda \cos\beta + \sin\lambda \sin\beta;$   $F_{i} \cos(\lambda - \beta) = \cos\lambda \cos\beta + \sin\lambda\sin\beta;$   $F_{i} \cos(\lambda - \beta) = \cos\lambda \cos\beta + \sin\lambda\sin\beta;$ gld = ctg2dtg22-t A=qa(a+2b)/2LN A dgd-0 **ISI@N** ctgd ctg

# Решебник Satvision

# Часть А. Начальный уровень сложности

# <u>Задача А1</u>

Необходимо подключить АНД-камеры к регистратору по «витой паре».

### Решение:

Для подключения АНD-камеры к регистратору по UTP-кабелю («витая пара») необходимо воспользоваться приемопередатчиком, например, <u>SVT-305AH</u>. Приемник подключается к регистратору, а передатчик к камере. Данное устройство позволяет подключать камеры разрешением до 5 Mpix, работающие в различных режимах AHD/TVI/CVI/CVBS, к регистраторам. При этом длина трассы может достигать 440 метров.

Более подробная информация по данной теме приведена в видео.

# <u>Задача А2</u>

Необходимо поменять настройки АНД-видеокамеры, однако она установлена высоко и нет возможности добраться до джойстика управления OSD-меню на кабеле камеры.

## Решение:

Изменить параметры <u>АНД-видеокамеры</u> без использования джойстика можно с помощью регистратора, если камера поддерживает UTC-управление. UTC (на англ. «Up The Coax», что в переводе означает «по коаксиальному кабелю») – это функция управления и настройки параметров OSD-меню по коаксиальному кабелю.

Более подробная информация по данной теме приведена в статье.

# <u>Задача АЗ</u>

Необходимо вывести регистратор в сеть Интернет, при этом нет возможности протянуть кабель от интернет-провайдера.

## Решение:

Компания Satvision предлагает широкий ассортимент <u>гибридных видеорегистраторов</u> 1-ой серии, поддерживающих подключение 3G модемов, что позволяет получать удаленный доступ к оборудованию, находящемуся в зоне покрытия беспроводной сети 3G без необходимости прокладки кабеля.

Более подробная информация по данной теме приведена в статье.

# Часть В. Средний уровень сложности

#### <u>Задача В1</u>

Необходимо подключить IP-видеокамеру к регистратору по UTP-кабелю при длине трассы более 500 м.

#### Решение:

Для этих целей с успехом может применяться РоЕ удлинитель компании SATVISION <u>SVT-101 PoE</u>. Использование одного такого устройства позволяет увеличить длину трассы на расстояние до 120 метров при этом обеспечивая питание PoE. Всего в одной трассе может быть установлено до 4-х PoE удлинителей, что суммарно позволяет увеличить длину трассы до 600 метров. Данное устройство не требует настроек и просто в эксплуатации.

Более подробная информация по данной теме приведена в статье.

#### <u>Задача В2</u>

АНО-камера расположена против окна и объект наблюдения, находящийся на его фоне, выглядит очень тёмным и неразличимым. Как адаптировать камеру к таким условиям съемки?

#### Решение:

Необходимо зайти в OSD-меню <u>AHD-камеры</u> и включить функцию BLC (Компенсация задней засветки), если эффекта не хватает, то нужно включить функцию DWDR.

Более подробная информация по данной теме приведена в статье.

#### <u>Задача ВЗ</u>

Необходимо предоставить доступ к видеопотоку с IP-видеокамеры через web-браузер без предоставления логина и пароля.

#### Решение:

Можно использовать функцию «Анонимный вход», которая позволяет просматривать <u>IP-камеры</u> PRO-серии в основном, дополнительном или мобильном потоках без входа на их web-интерфейс. Преимущество данной функции заключается в отсутствии необходимости ввода логина и пароля в ссылку для просмотра камеры, а значит, можно предоставлять её адрес для просмотра видеопотока в режиме "Live".

Более подробная информация по данной теме приведена в статье.

# <u>Часть С.</u> Высокий уровень сложности

# <u>Задача С1</u>

Необходимо подключить АНD-камеру к IP-видеорегистратору.

### Решение:

Для вывода видеопотока необходимо сначала подключить <u>AHD-видеокамеру</u> к каналу <u>AHD-</u> <u>видеорегистратора</u>, после чего взять с него RTSP-ссылку и прописать её в IP-видеорегистраторе.

Более подробная информация по данной теме приведена в статье.

# <u>Задача С2</u>

Необходимо удаленно просматривать аналоговый видеодомофон.

### Решение:

Для решения данной задачи необходимо воспользоваться IP-конвертором <u>SVM-IP201K</u>, преобразующим аналоговый сигнал домофона в IP. Благодаря ему можно удаленно подключиться к устройству: пообщаться с посетителем и открыть электромеханический замок.

Более подробная информация по данной теме приведена в видео.

### <u>Задача СЗ</u>

При подключении IP-камеры к регистратору появляется сообщение «Ошибка кодирования». Как решить данную проблему?

#### Решение:

Подобная ошибка возникает при несоответствии кодеков сжатия видео. Например, модель регистратора не поддерживает кодек сжатия видео H.265, который установлен на IP-камере. В этом случае необходимо зайти с ПК (ноутбука) через браузер на web-интерфейс камеры и поставить в основной, дополнительном и мобильном потоке кодек сжатия H.264, после чего камера будет отображаться на видеорегистраторе.

Более подробная информация о форматах сжатия видео приведена в статье.

#### <u>Задача С4</u>

Необходимо добавить устройство (IPC, DVR или NVR) по RTSP-ссылке в ПО IProject. Как нам это реализовать?

#### Решение:

Необходимо подключить устройство к сети, в которой находится сервер <u>IProject.</u> Далее необходимо зайти в пункт "Добавить устройство", прописать все необходимые параметры от устройства и в строке "Потоки" указать RTSP-ссылку устройства (основной и дополнительный поток).

Более подробно и наглядно можно ознакомиться с данной информацией в нашем видеоуроке.

# Satvision – помогаем решать задачи!

www.satvision-cctv.ru

Телефон: 8-800-550-12-51 E-mail: <u>satvision@satv.ru</u>